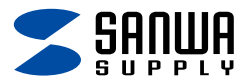

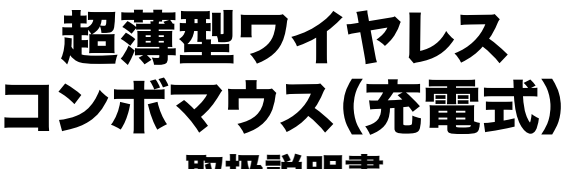

## 取扱説明書

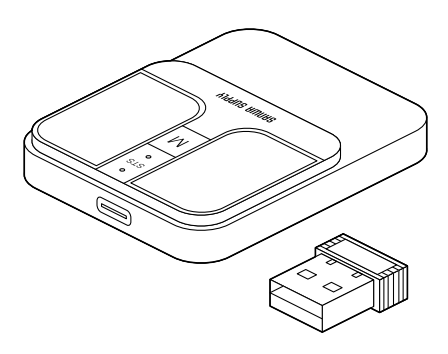

この度は、超薄型ワイヤレスコンボマウス(充電式)

「400-MAWB216シリーズ」(以下本製品)をお買い上げいただき 誠にありがとうございます。

この取扱説明書では、本製品の使用方法や安全にお取扱いいただく ための注意事項を記載しています。ご使用の前によくご覧ください。

## 最初にご確認ください

お使いになる前に、セット内容がすべて揃っているかご確認ください。 万一、足りないものがありましたら、お買い求めの販売店にご連絡ください。

## セット内容

①マウス ・・・・・1台 ③充電用ケーブル ・・・・1本②レシーバー ・・・・1個 ④シリコンカバー ・・・・1個

※欠品や破損があった場合は、品番(400-MAWB216BK)と 上記の番号(①~④)と名称(レシーバーなど)をお知らせください。

デザイン及び仕様については改良のため予告なしに変更することがあります。 本書に記載の社名及び製品名は各社の商標又は登録商標です。

## サンワサプライ株式会社

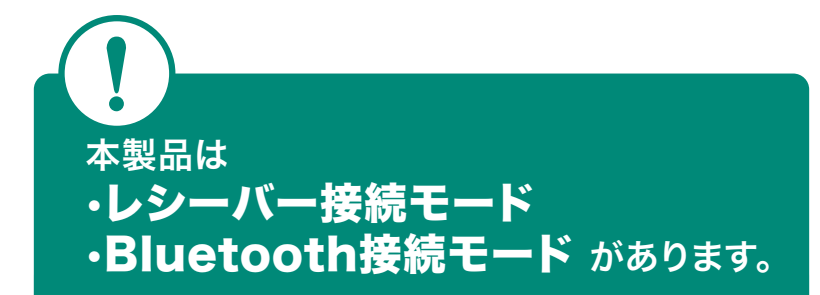

# マウス裏面のスイッチを切替えないと 動作しない場合があります。

本紙の 7.機器との接続方法 を参照してください。

## もくじ

| <b>1.接続手順</b> ······ P.3                                 |
|----------------------------------------------------------|
| <b>2.各部の名称とはたらき</b> · · · · · · · · P.4                  |
| <b>3.ご使用前の準備</b> ······ P.6                              |
| <b>シリコンカバーの取付け方法 ・・・・・・・・・</b> P.6                       |
| <b>充電方法</b> ······P.6                                    |
| <b>電源のON・OFF</b> · · · · · · P.7                         |
| <b>4.スリープモードについて</b> P.7                                 |
| <b>5.レシーバーの収納方法</b> ······ P.7                           |
| 6.マルチペアリング (複数接続) について ・・・・・・ P.8                        |
| 操作機器の切替え方法 ····· P.8                                     |
| 7.機器との接続方法 ····· P.9                                     |
| <b>2.4GHzワイヤレス機器との接続方法 ・・・・・</b> P.9                     |
| Bluetooth機器との接続方法 ······ P.10                            |
| <b>8.故障かな…と思ったら</b> ・・・・・・・・・・・・・・・・・・・・・・・・・・・・・・・・・・・・ |
| <b>9.健康に関する注意</b> ······P.23                             |
| 10.安全にお使いいただくためのご注意(必ずお守りください)・・P.24                     |
| <b>11.仕様</b> ······P.25                                  |
| <b>12.対応機種</b> ·······P.26                               |
| <b>13.対応OS</b> P.26                                      |
| <b>14.保証規定</b> ·······P.27                               |

# 1.接続手順

詳細は各項目をご覧ください。

シリコンカバーを マウスに取付けます。 →3.ご使用前の準備

マウスを充電し、 電源をONにします。 →3.ご使用前の準備

# 2.4GHzワイヤレス接続

機器の電源を入れOSを起動し、 USB Aポートに レシーバーを接続します。 →P.9~

7.機器との接続方法 >2.4GHzワイヤレス

機器との接続方法

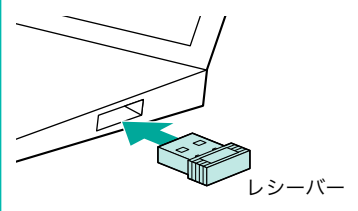

## **Bluetooth**接続

機器の電源を入れOSを起動し、 Bluetoothのペアリング (接続)操作を行います。 →P.10~

7.機器との接続方法 >Bluetooth機器との

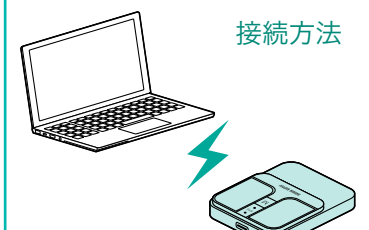

マウスは使えるようになります。

## 2.各部の名称とはたらき

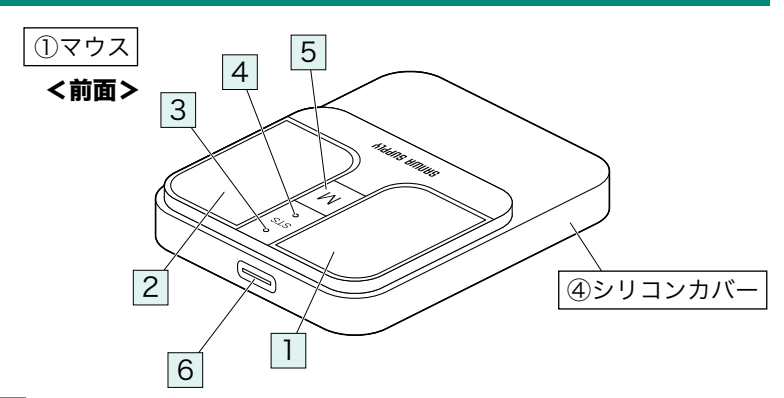

#### 1 左ボタン

パソコン操作の左クリックに使用します。

#### 2 右ボタン

パソコン操作の右クリックに使用します。

#### 3 充電用LED

■電池残量わずか/赤色点滅

- ■充電中/赤色点灯
- ■充電完了/消灯

#### 4 LED

■電源ON/Bluetooth接続:青色に点滅後、消灯

2.4GHzワイヤレス接続:緑色に点滅後、消灯

■ペアリング中/青色点滅

#### ■カウント切替え時

- 1000カウント/1回点滅
- 1600カウント/2回点滅
- 2400カウント/3回点滅

※Bluetooth接続時は青色、

2.4GHzワイヤレス接続時は緑色点滅します。

## 5 マジックホイール(スクロール)ボタン

- ■カーソルを上に移動してマジックホイールを押すと少しずつ上に スクロールします。
- ■カーソルを下に移動してマジックホイールを押すと少しずつ下に スクロールします。
- ■マジックホイールを押しながらマウスを前後に移動させると 上下スクロールします。

※左ボタン・右ボタン同時押しすることでホイールクリックができます。

#### 6 充電ポート

付属の充電用ケーブル(Type-Cコネクタ)を接続し、マウスを充電します。 ※本製品は充電しながらでも使用できますが有線マウスとしての機能は ありません。

## 2.各部の名称とはたらきの続き

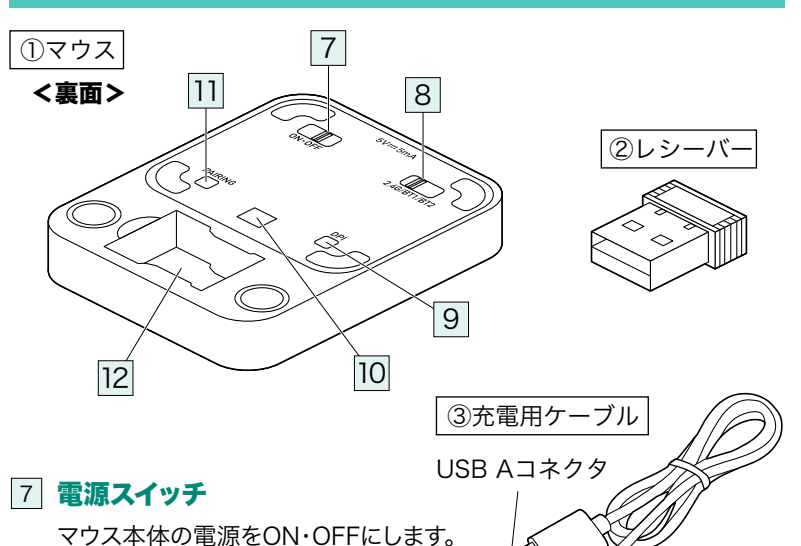

## 8 接続切替えスイッチ

接続機器を切替えます。 詳しくはP.9~「7.機器との接続方法」参照。

## 9 カウント切替えボタン

押すと、カーソルスピードを1000・1600・2400カウントに切替え できます。※初期設定は1600カウントです。

Type-Cコネクタ

#### 10 IR LED

光沢感のあるデスク面でもマウスパッドなしで スムーズな操作感を実現します。

🚺 IR LED穴をずっと見たり、他人の目に向けないでください。

#### 11 ペアリングボタン

押すとマウスがペアリングモードに入ります。

## 12 レシーバー収納スロット

レシーバーを収納します。

② レシーバー

約9×19mmの小型レシーバーなので、 ノートパソコンに装着した際の出っぱりもわずか。 装着したままの保管や持ち運びにも邪魔になりません。

## ③ 充電用ケーブル

マウス充電用のUSB Type-Cケーブルです。

# 3.ご使用前の準備

# シリコンカバーの取付け方法 マウスにシリコンカバーを取付けます。 ④シリコンカバー ※穴の空いていない 方が上です。 位置を 合わせる ● ①マウス ●

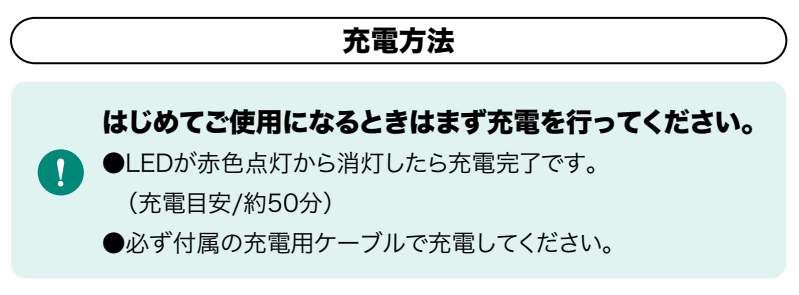

1.付属の充電用ケーブルでマウスの充電ポートと

パソコンなどを接続して充電します。

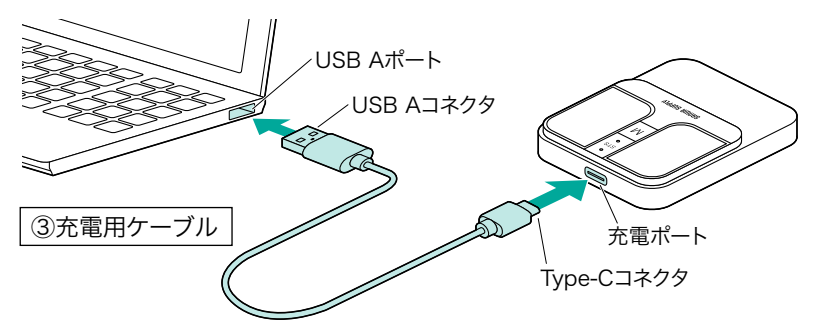

2.LEDが消灯したら充電は完了です。充電用ケーブルを抜いてください。 ※充電時間は約50分です。

充電時間は接続する機器によって異なります。

3.ご使用前の準備の続き

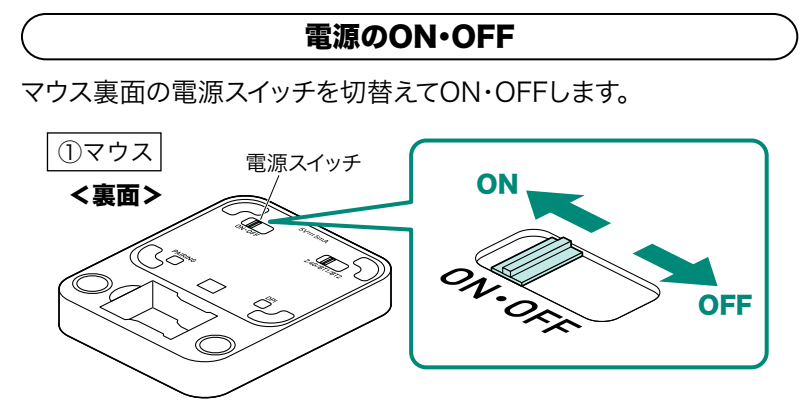

## 4.スリープモードについて

電源スイッチがONの場合でも一定時間マウスを操作しないとマウス がスリープモードに移行します。マウスをクリックすることでスリープ モードから復帰します。

復帰直後は動作が不安定になる場合があります。

## 5.レシーバーの収納方法

レシーバーをレシーバー収納スロットに入れます。

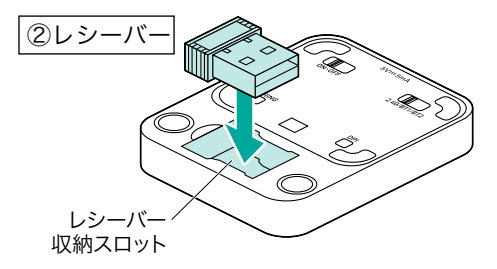

## 6.マルチペアリング(複数接続)について

2.4GHzワイヤレス接続でUSB Aポート機器1台、

Bluetooth接続で機器2台の

計3台をマルチペアリング(複数接続)させることができます。

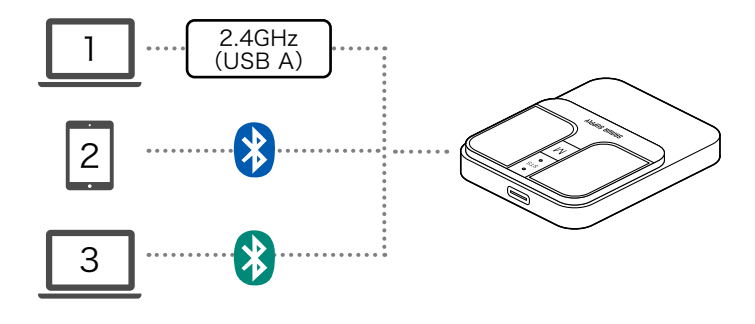

## 操作機器の切替え方法

電源OFFの状態で、マウス裏面の接続切替えスイッチを切替えて 接続機器を選択します。

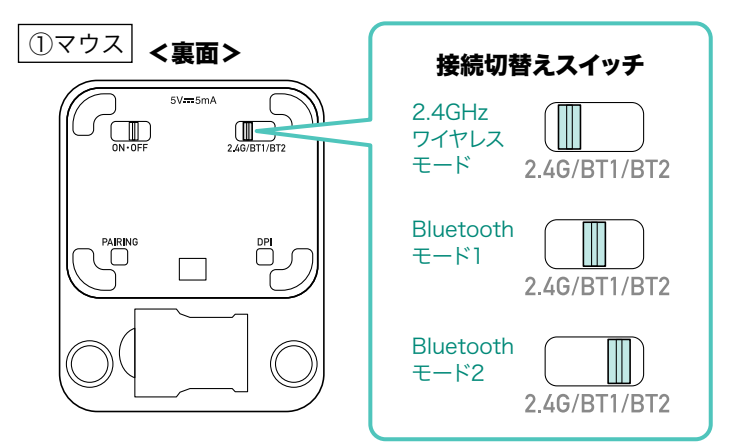

7.機器との接続方法<2.4GHzワイヤレス>

# <2.4GHzワイヤレス機器との接続方法>

マウス用レシーバーを接続する前に他のアプリケーション
(ウィルス検索ソフトなどの常駐ファイル)を終了させておく ことをおすすめします。

1.電源OFFの状態で、マウス裏面の接続切替えスイッチを切替えて 2.4GHzワイヤレスモードにします。

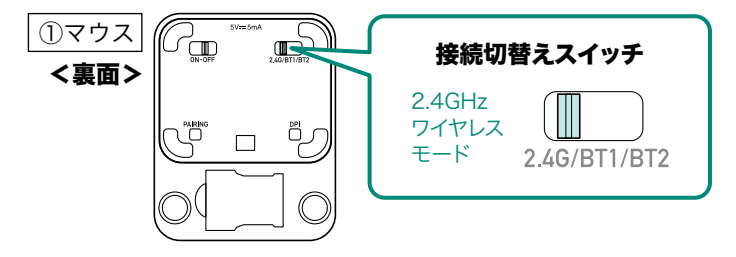

2.マウス裏面の電源スイッチを切替えて電源をONにします。 表面のLEDが緑色に点滅後、消灯します。

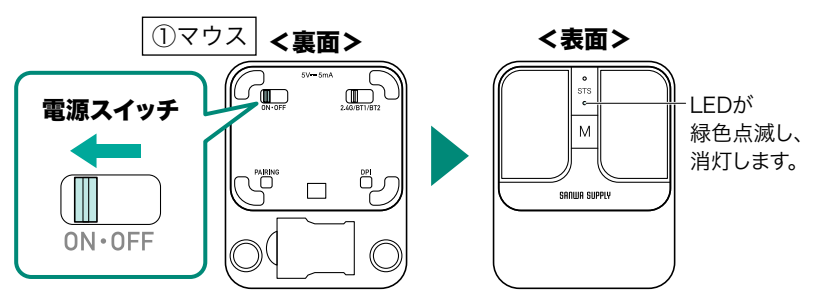

- 3.パソコンの電源を入れ、OSを完全に起動させます。
- 4.レシーバーをパソコンのUSB Aポートに接続します。

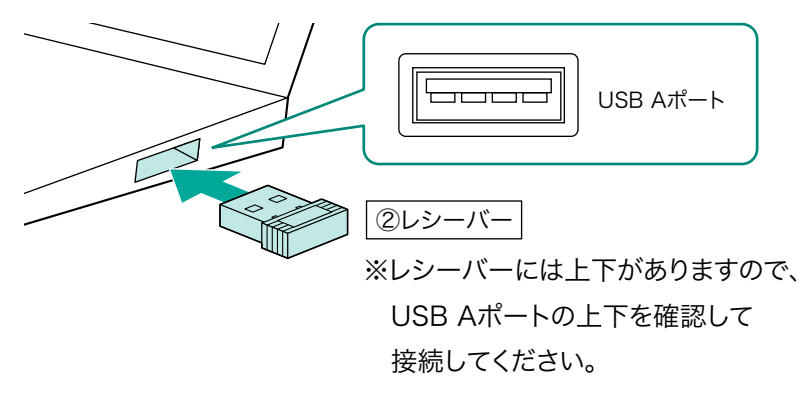

7.機器との接続方法<2.4GHzワイヤレス>の続き

5.ハードウェアの検知が始まり、

自動的にドライバーのインストールが完了します。

これでマウスをご使用いただけます。

7.機器との接続方法<Bluetooth>

# <Bluetooth機器との接続方法>

 1.電源OFFの状態で、マウス裏面の接続切替えスイッチを切替えて Bluetoothモード1またはBluetoothモード2にします。

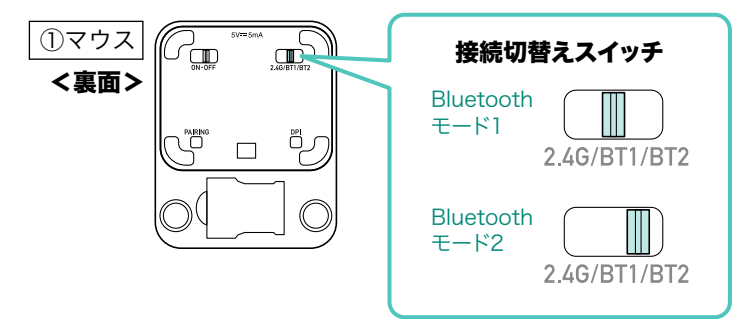

2.マウス裏面の電源スイッチを切替えて電源をONにします。 表面のLEDが青色に点滅後、消灯します。

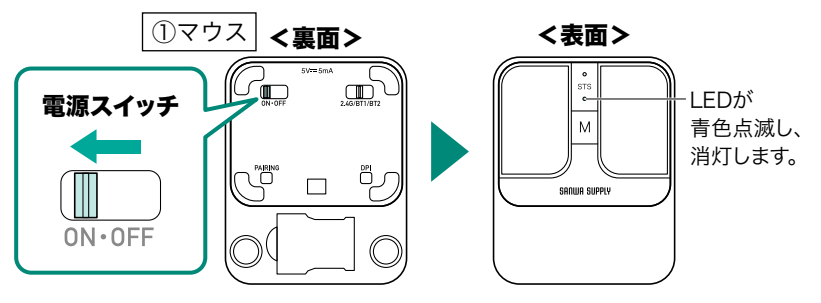

3.LEDが速い青色点滅になるまで、ペアリングボタンを ペンなどを使用して押します。マウスがペアリングモードに入ります。

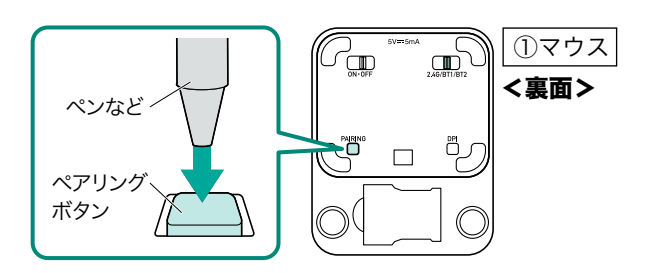

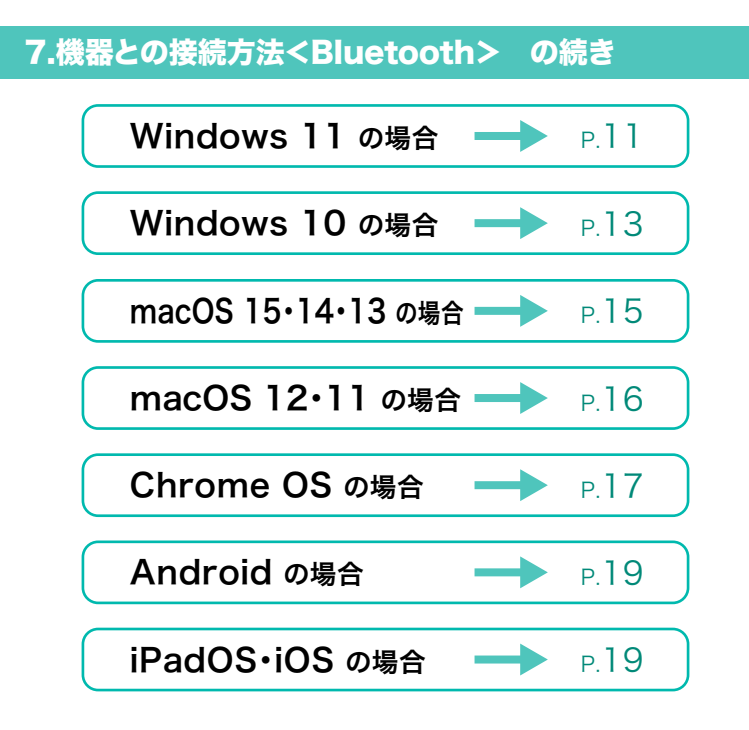

## Windows 11 の場合

- 4.画面左下のWindowsマークをクリックし、「スタートメニュー」を開 いてください。
- 5.「設定」をクリックしてください。

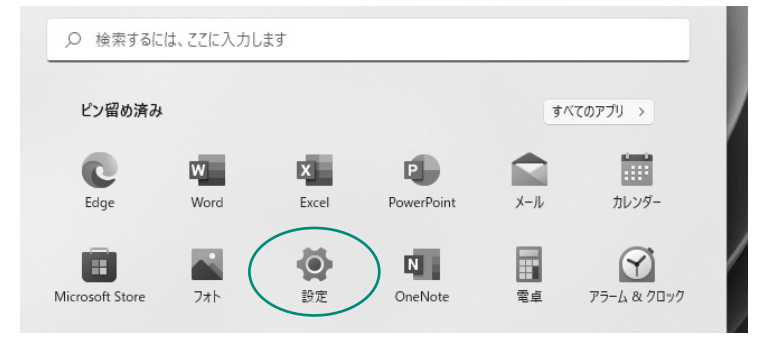

6.デバイス設定ウィンドウ内の「Bluetoothとデバイス」をクリックしてく ださい。デバイス設定ウィンドウ内の「デバイス追加」をクリックしてくだ さい。Bluetoothが「オン」になっていることを確認してください。

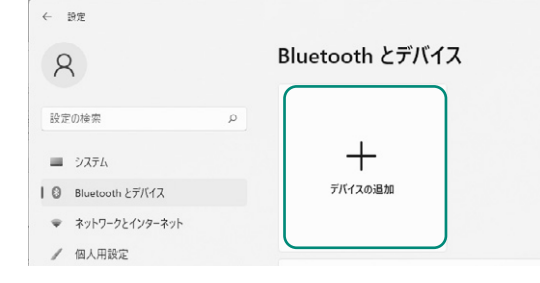

7.「デバイスを追加する」の画面になるので、「Bluetooth」をクリック してください。

| デバイスを追加する                                     | × |
|-----------------------------------------------|---|
| デバイスを追加する<br>追加するデバイスの種類を選択してください。            |   |
| Bluetooth<br>マウス、キーボード、ペン、オーディオデバイス、コントローラーなど |   |

- 8.しばらくすると「400-MAWB216 5.0」または
  - 「400-MAWB216 5.2」が表示されるのでクリックしてください。

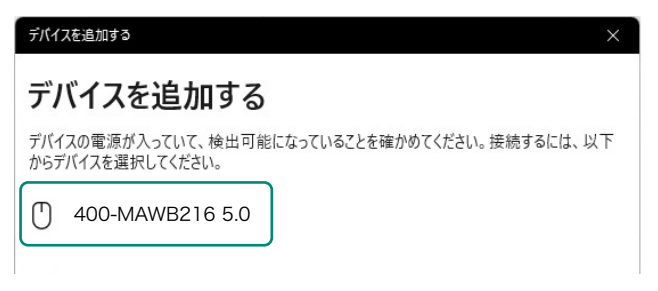

9.下記画面が表示されるとペアリング(接続)は完了です。 「完了」をクリックしてください。

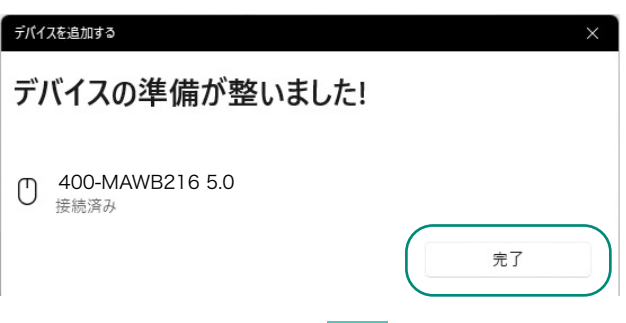

10.選択したデバイス名が表示されていることを確認してください。

| 8                 |   | Bluetooth とデバイス |          |
|-------------------|---|-----------------|----------|
| 設定の検索             | ۵ |                 | -1-      |
| ■ システム            |   | 400-MAWB216 5.0 | <b>—</b> |
| ◎ Bluetooth とデバイス |   | ● 接続済み          | ナハイスの追加  |
| ▼ ネットワークとインターネット  |   | l J             |          |
| ✔ 個人用設定           |   |                 | その他のデバ   |

## Windows 10 の場合

4.画面左下のWindowsマークをクリックし、「スタートメニュー」を開 いてください。

5.「設定」をクリックしてください。

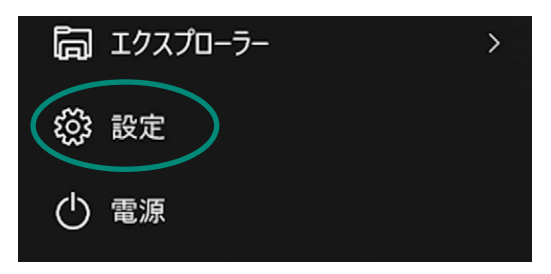

6.設定ウィンドウ内の「デバイス」をクリックしてください。

7.デバイス設定ウィンドウ内の「Bluetoothとその他のデバイス」をク リックし、「Bluetoothまたはその他のデバイスを追加する」をクリッ クしてください。Bluetoothが「オン」になっていることを確認してく ださい。

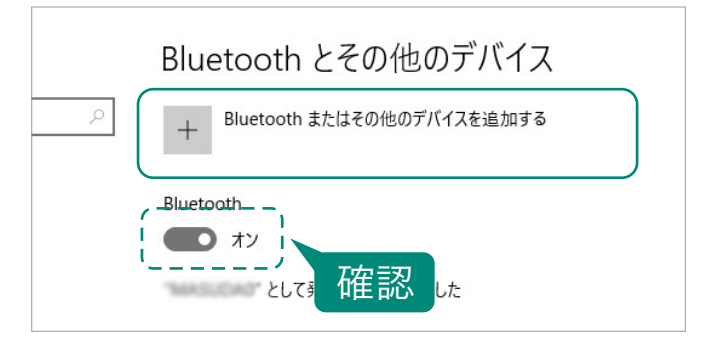

8.「デバイスを追加する」の画面になるので、「Bluetooth」をクリック してください。

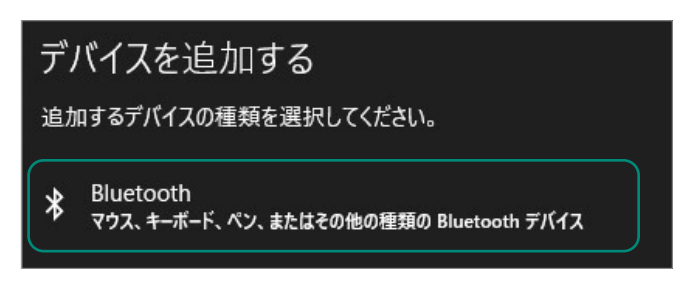

9.しばらくすると「400-MAWB216 5.0」または

「400-MAWB216 5.2」が表示されるのでクリックしてください。

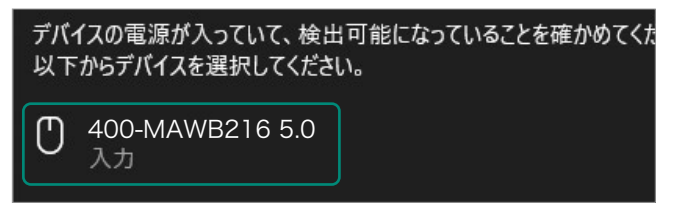

10.下記画面が表示されるとペアリング(接続)は完了です。 「完了」をクリックしてください。

| デバイスを追加する                 | ×  |
|---------------------------|----|
| デバイスの準備が整いました!            |    |
| U 400-MAWB216 5.0<br>接続済み |    |
|                           | 完了 |

11.選択したデバイス名が表示されていることを確認してください。

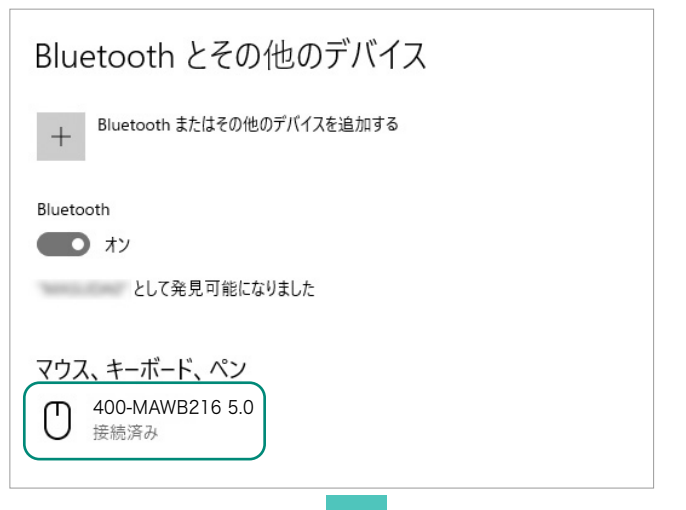

## macOS 15・14・13 の場合

4.アップルメニューから「システム設定」をクリックし、「Bluetooth」の アイコンをクリックしてください。

※「Bluetooth」がオフになっている場合はオンにしてください。

| • • •       | < > Bluetooth                                     |
|-------------|---------------------------------------------------|
| Q 検索        | Bluetooth<br>Bluetooth設定を思いている間は、このMacは*kaihatsuの |
| Apple ID    | MacBook Air"という名前で検出可能になります。                      |
| 🛜 Wi-Fi     | 自分のデバイス                                           |
| 8 Bluetooth | Bluetoothデバイスなし                                   |
| (金) ネットワーク  |                                                   |

5.下記画面が表示され「400-MAWB216 5.0」または

「400-MAWB216 5.2」が表示されるのでクリックしてください。

|                                                                                                    | < > Bluetooth                                                                          |
|----------------------------------------------------------------------------------------------------|----------------------------------------------------------------------------------------|
| Q 検索<br>Apple ID                                                                                                    | 移 Bluetooth<br>Bluetooth 設定を開いている間は、このMacは "kaihatsuの<br>MacBook Air" という名前で検出可能になります。 |
| The Wi-Fi Bluetooth                                                                                                    | <b>自分のデバイス</b><br>Bluetooth デバイスなし                                                     |
| ネットワーク     スットワーク     マーク     マーク      マーク     マーク | (1                                                                                     |
| <ul> <li>通知</li> <li>① サウンド</li> </ul>                                                                                                    | 近くのデバイス                                                                                |
| <ul> <li>集中モード</li> <li>スクリーンタイム</li> </ul>                                                                                                    | 400-MAWB216 5.0 度続                                                                     |

6.接続済みに変わったらペアリング(接続)は完了です。

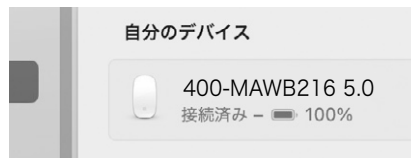

#### 7.マウスの設定は「システム設定」のマウスから設定をしてください。

| 軌跡の速さ                                  | 」<br>遅い | -0        |        | 速い     |
|----------------------------------------|---------|-----------|--------|--------|
| <b>ナチュラルなスクロール</b><br>指を動かす方向にコンテンツが移動 |         |           |        |        |
| 副ボタンのクリック                              |         |           | 右側をクリ  | ック 🗘   |
| ダブルクリックの間隔                             | 」<br>遅い |           | 0      | 速い     |
| スクロールの速さ                               | <br>遅い  | · 0       | 1 1    | <br>速い |
|                                        | 詳細設定    | Bluetooth | マウスを設定 | ŧ) (   |

## macOS 12・11 の場合

4.アップルメニューから「システム環境設定」をクリックし、

「Bluetooth」のアイコンをクリックしてください。

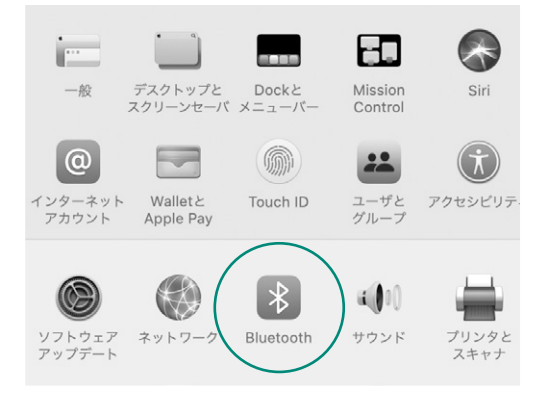

5.「400-MAWB216 5.0」または「400-MAWB216 5.2」が表示され るのでクリックしてください。

※「Bluetooth:オフ」になっている場合は「Bluetoothをオンにする」を クリックしてください。マウスの検出が始まります。

| • • • < > iiii Bluetoo                         | oth                     | Q 検索     |
|------------------------------------------------|-------------------------|----------|
| Bluetooth:オン<br>Bluetoothをオフにする<br>以下の名前で検出可能: | 7/17<br>400-MAWB216 5.0 | <u>读</u> |
| Bluetooth:<br>Bluetoothをオン                     | <b>オフ</b><br>ンにする       | 詳細設定 ?   |
| 以下の名前で検                                        | 出可能:                    |          |

6.接続済みに変わったらペアリング(接続)は完了です。

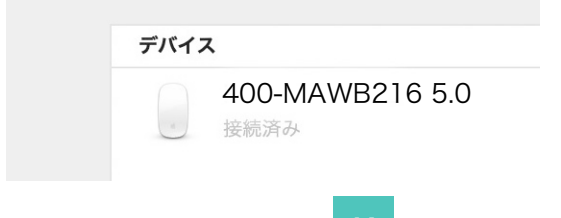

7.マウスの設定は「システム環境設定」のマウスから設定をしてください。

| Q 検索              |
|-------------------|
| D: ナチュラル          |
| ダブルクリックの間隔        |
|                   |
| 22.01             |
|                   |
|                   |
|                   |
|                   |
|                   |
| Bluetoothマウスを設定 ? |
|                   |

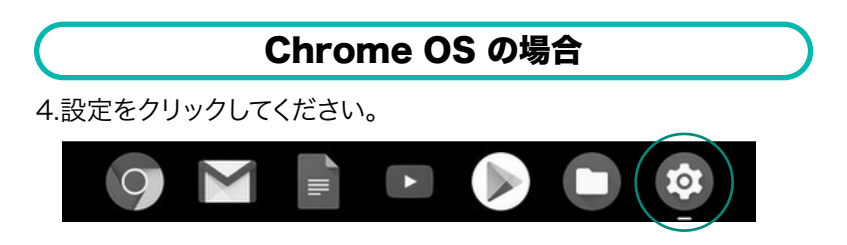

5.設定の中のBluetoothをクリックして「オン」にしてください。

| Q 設定項目を検索                    |                |
|------------------------------|----------------|
| ネットワーク                       |                |
| Wi-Fi<br>未接続                 | , .            |
| 接続を追加                        | ~              |
| Bluetooth                    |                |
| $\$$ Bluetooth $\frac{1}{3}$ | ( ,   <b>•</b> |

6.しばらくすると「400-MAWB216 5.0」または

「400-MAWB216 5.2」が表示されるのでクリックしてください。

| <b>Q</b> 設定項目を検索  |
|-------------------|
| ← Bluetooth       |
| オン                |
| ペア設定されたデバイス       |
| ペア設定されたデバイスはありません |
| ペア設定されていないデバイス    |
| 400-MAWB216 5.0   |

7.下記画面が表示されるとペアリング(接続)は完了です。

| <b>Q</b> 設定項目を検索          |
|---------------------------|
| ← Bluetooth               |
| オン                        |
| ペア設定されたデバイス               |
| ● 400-MAWB216 5.0<br>接続済み |
|                           |

## Android の場合

4.Androidの機器側のBluetooth設定をONにしてください。

5.Bluetoothの検出が始まり、Androidの機器側に

「400-MAWB216 5.0」または「400-MAWB216 5.2」が検出さ れたら選択して、接続してください。

※詳しくはご使用の機器の取扱説明書をご覧ください。

## iPadOS・iOS の場合

4. 下記の2次元コードまたはURLから弊社WEBサイトの 「iPadOS・iOSでのマウスの接続方法」にアクセスし、 「Bluetooth接続の場合」をご確認の上、ペアリング(接続)を 行ってください。

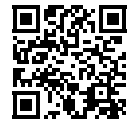

iPadOS・iOSでのマウスの接続方法

https://sanwa.jp/qr.asp?DS=S0001

## 2.4GHz ワイヤレス接続・Bluetooth接続 共通

## Q.マウスをしばらく操作しないと、動かし始めた際に少し時間がかかる。 マウス (マウスカーソル)が動かなくなる。

A.本製品は、電力の消耗を抑えるため、しばらくマウス操作を行わないと スリープモードに入ります。スリープモードはマウスをクリックするこ とで解除されます。復帰直後は動作が不安定になる場合があります。

## 2.4GHz ワイヤレス接続の場合

## Q.USB 5Gbpsの周辺機器と2.4GHzの周辺機器を同時に使用 すると、適切に動作しない。

A. 2.4GHzのワイヤレス周辺機器を、USB 5Gbpsの周辺機器が接続されたパソコンで使用すると、干渉によって動作が不安定になる場合があります。特にUSBメモリやハードディスクドライブなどを接続する場合に発生しやすくなります。

以下が生じる場合があります。

- ・マウスやキーボードなどの入力反応が遅い。
- ・キーボードの文字入力ができなくなる。
- ・レシーバーと、ワイヤレスマウスやキーボードを離すと、すぐ接続が切れる。

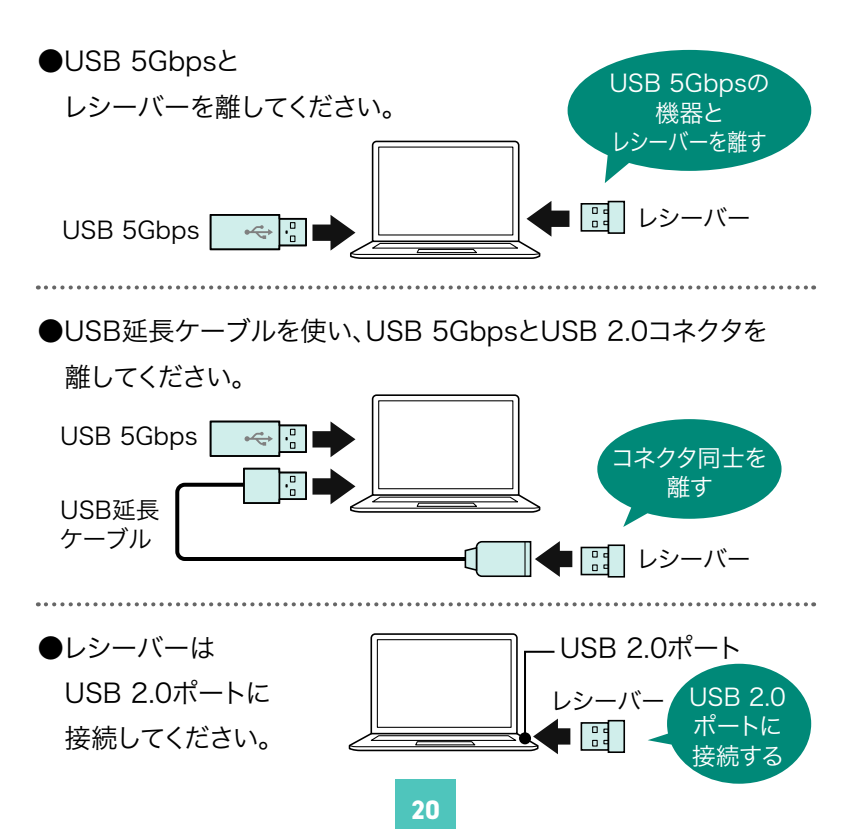

## 8.故障かな…と思ったらの続き

## Q.マウス(マウスカーソル)が動かない。

- A.●レシーバーが正しくUSBポートに接続されているか確認してくだ さい。
  - ●電源スイッチがONになっているか確認してください。
  - ●電池残量が空になっているかもしれませんので、充電してみてくだ さい。
  - ●接続切替えスイッチが2.4GHzワイヤレスモードになっているかを 確認してください。

#### Q.マウスカーソルの動きがスムーズでない。

- A.●光を反射する素材、ガラスなどの透明な素材の上や、規則正しい パターンの上でご使用の際は、トラッキング性能が低下する場合 があります。
  - ●金属面の上では、ワイヤレス信号が乱反射し、スムーズに動かない場合がありますので、厚みのある雑誌やマウスパッド等の上でご使用になってみてください。
  - ●レシーバーをパソコンの背面など見えにくい位置に接続している 場合は、別売りの延長ケーブルを使って、レシーバーを見える位置 に出してください。

#### Bluetooth接続の場合

#### Q.パスコードを求められる。

A.「何も入力しない」「0000」「1234」の入力をお試しください。

#### Q.Bluetoothマウスが突然動かなくなる。

A. Bluetoothマウスが突然動かなくなる場合は、Bluetoothの省電力 モードが働いている場合があります。その場合はBluetoothの省電 カモードを解除することで回避できる可能性があります。

(1)システムのプロパティから 「デバイスマネージャー」を クリックします。

| 三型 システム                                 |                                                    |
|-----------------------------------------|----------------------------------------------------|
|                                         | ロール パネル ゝ すべてのコントロール パネル項目 ゝ システム                  |
| <u>1940-11.1(</u> ネルホーム<br>● デバイスマネージャー | コンビューターの基本的な情報の表示                                  |
| リモートの設定<br>の システムの保護                    | Windows 0 10 Pro                                   |
| ● システムの詳細設定                             | © 2017 Microsoft Corporation. All rights reserved. |

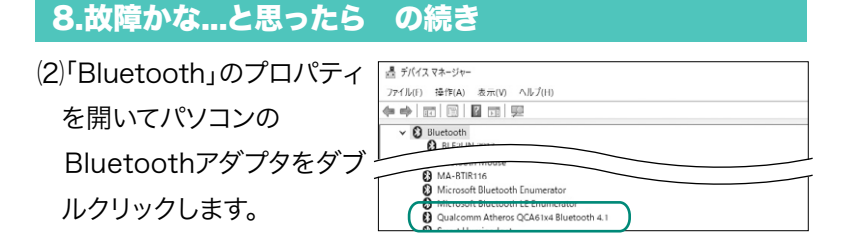

Bluetoothアダプタはパソコンによって異なります。 詳しくはご使用のパソコンの取扱説明書を確認してください。

全般

Qualcomm Atheros QCA61x4 Bluetooth 4.1のプロパティ

Oualcomm Atheros OCA61x4 Bluetooth 4.

Bluetooth

Qualcomm

詳細設定 ドライバー 詳細

デバイスの種類:

製造元;

- (3)「電源の管理」をクリックします。
- (4)「電力の節約のために、コン ピューターでこのデバイス の電源をオフにできるよう にする」のチェックを外し 「OK」をクリックします。

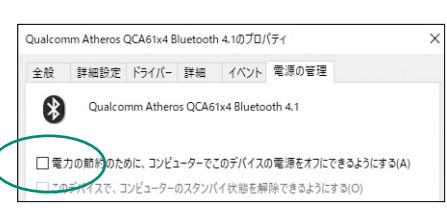

イイント 電源の管理

×

## Q.マウス(マウスカーソル)が動かない。

- A.●ペアリング(接続)が切れていないか確認してください。
  - ●電源スイッチがONになっているか確認してください。
  - ●電池残量が空になっているかもしれませんので、充電してみてくだ さい。
  - ●接続切替えスイッチがBluetoothモード1またはBluetoothモー ド2になっているかを確認してください。

#### Q.マウスカーソルの動きがスムーズでない。

- A.●光を反射する素材、ガラスなどの透明な素材の上や、規則正しい パターンの上でご使用の際は、トラッキング性能が低下する場合 があります。
  - ●金属面の上では、ワイヤレス信号が乱反射し、スムーズに動かない 場合がありますので、厚みのある雑誌やマウスパッド等の上でご使 用になってみてください。

8.故障かな…と思ったらの続き

## Q.Bluetoothの設定メニューが見つからない。

A.ご使用のパソコンはBluetoothに対応していますか? 取扱説明書、またはデバイスマネージャーからご確認ください。

## Q.ペアリング(接続)し直す際のBluetoothデバイスの

## 削除の仕方を教えてください。

A.弊社ホームページ(https://www.sanwa.co.jp/)から「お客様サ ポート」→「Q&A(よくある質問)」のページを開いて、Q&Aカテゴ リを「すべて」、キーワードを「3212」で検索すると表示されます。

#### Q.接続できない、接続してもカーソルが動かない。

A.ご使用のパソコン以外に、Bluetooth対応スマートフォンなど他の機 器があればそちらでもお試しください。

#### Q.マウスは認識、接続できているが動作しない、など。

A.ご使用のパソコンのBluetoothデバイスドライバーの更新がないか 確認し、再度お試しください。

## 9.健康に関する注意

マウスやトラックボール、キーボードを長時間操作すると、手や腕や 首、肩などに負担が掛かり痛みや痺れを感じることがあります。その まま操作を繰り返していると、場合によっては深刻な障害を引き起 こす恐れがあります。マウスやキーボードを操作中に身体に痛みや 痺れを感じたら、直ちに操作を中止し、場合によっては医師に相談 してください。また日常のパソコン操作では定期的に休憩を取り、手 や腕や首、肩など身体に負担が掛からないように心がけてください。

## 10.安全にお使いいただくためのご注意(必ずお守りください)

- ⚠ 警告 下記の事項を守らないと火災・感電により、死亡や大けがの原因となります。
- ●分解、改造はしないでください。
- 〈火災、感電、故障の恐れがあります〉※保証の対象外になります。 ●水などの液体に濡らさないでください。
  - 〈火災、感電、故障の恐れがあります〉
- ●本体に異常がある場合は使用を中止してください。
  - 〈火災、感電の恐れがあります〉
- ●小さな子供のそばでは本製品の取外しなどの作業をしないでください。 〈小さい部品を飲み込んだりする危険性があります〉

▲ 注意 下記の事項を守らないと事故や他の機器に損害を与えることがあります。

- ●取付け取外しの時は慎重に作業を行ってください。機器の故障の 原因となります。
- ●次のようなところで使用しないでください。
  - (1)直接日光の当たる場所
  - (2)湿気や水分のある場所
  - (3)傾斜のある不安定な場所
  - (4)静電気の発生する場所
  - (5)通常の生活環境とは大きく異なる場所
  - (6)マグネットのような磁気のある場所
- ●長時間の使用後は高温になっております。取扱いにはご注意ください。 (火傷の恐れがあります)
- ●対応機器用のマウス以外の用途では使用しないでください。
- ●マウスの誤動作によって、重大な影響を及ぼす恐れのある機器では使用しないでください。
- ●1ヶ月以上マウスを使用しない場合は、本製品と機器の接続を切っ てください。
- ●センサーの光を直接見ることは危険です。目を痛めることがありますので十分注意してください。

#### ■お手入れについて

(1)清掃する時は本製品が電源OFFの状態で行ってください。 (2)機器は柔らかい布で拭いてください。

(3)シンナー・ベンジン・ワックス等は使わないでください。

## ■ Bluetoothについて

- ●本製品の使用周波数帯では、産業・科学・医療用機器等のほか、工場の製造ライン等で使用されている移動体識別用の構内無線局 (免許を要する無線局)及び特定小電力無線局(免許を要しない無線局)が運用されています。
- ●本製品を使用する前に、近くで移動体識別用の構内無線局及び特定小電力無線局が運営されてないことを確認してください。
- ●万一、本製品から移動体識別用の構内無線局に対して電波干渉の 事例が発生した場合には、使用場所を変えるか、速やかに電波の 発射を停止してください。

#### ■ 良好な通信のために

- ●他の機器と見通しの良い場所で通信してください。建物の構造や 障害物によっては、通信距離が短くなります。特に鉄筋コンクリートなどを挟むと、通信不能な場合があります。
- ●Bluetooth接続においては、無線LANその他の無線機器の周囲、 電子レンジなど電波を発する機器の周囲、障害物の多い場所、その 他電波状態の悪い環境で使用しないでください。接続が頻繁に途 切れたり、通信速度が極端に低下したり、エラーが発生する可能性 があります。
- ●IEEE802.11g/bの無線LAN機器と本製品などのBluetooth機器 は同一周波数帯(2.4GHz)を使用するため、近くで使用すると互い に電波障害を発生し、通信速度が低下したり接続不能になる場合 があります。この場合は、使用しない機器の電源を切ってください。 ●無線機や放送局の近くで正常に通信できない場合は、使用場所を
  - 変更してください。

## 11.仕様

#### <2.4GHzワイヤレス仕様>

| インターフェース | USB HID仕様バージョン1.1準拠<br>※USB 10Gbps/5Gbps/2.0でも動作します。 |
|----------|------------------------------------------------------|
| ワイヤレス方式  | 2.4GHz RF電波方式<br>※マウスとレシーバー間のIDは固定です。                |
| コネクタ     | USB Aコネクタ                                            |

#### <Bluetooth仕様>

| 適合規格   | Bluetooth 5.2 Class2         |
|--------|------------------------------|
| プロファイル | HOGP (HID over GATT Profile) |
| 電波周波数  | 2.4GHz带                      |

#### <共通仕様>

| 分 解 能  | 1000·1600·2400count/inch                                                                                                    |
|--------|----------------------------------------------------------------------------------------------------|
| 読み取り方式 | 光学センサー方式(IR LED)                                                                                                    |
| 通信範囲   | 木製机(非磁性体)/半径約10m、スチール机(磁性体)/半径約2m<br>※電波の通信範囲は使用環境によって異なります。                                                                     |
| ボタン    | 2ボタン、マジックホイール(スクロール)ボタン                                                                                                    |
| サイズ・重量 | マウス/W43×D36×H8.8mm・約15g<br>レシーバー/W9×D19×H6mm・約2g                                                                                 |
| 電池性能   | 連続作動時間/約28時間、連続待機時間/約5592時間、<br>使用可能時間/約70日<br>※1日8時間パソコンを使用中に、マウス操作を5%程度行う場合。<br>(満充電時)<br>※自然放電を考慮しない弊社社内テスト理論値であり、保証値ではありません。 |

※Bluetooth<sup>®</sup> ワードマークおよびロゴは登録商標であり、Bluetooth SIG, Inc. が所有権を有し ます。弊社は使用許諾の下でこれらのマークおよびロゴを使用しています。

## 12.対応機種

#### <2.4GHzワイヤレス・Bluetooth共通>

- ●Windows搭載(DOS/V)パソコン ●Apple Macシリーズ
- ●Chrome OS搭載パソコン

#### <Bluetoothのみ>

- ●Windows搭載(DOS/V)タブレット ●Androidスマートフォン・タブレット
- ●iPhoneシリーズ ●iPadシリーズ
- <2.4GHzワイヤレスのみ>

※標準でUSB Aポートを持つ機種。

※機器本体にType-Cポートを持つ機種に、変換アダプタを使用して接続すると 動作しない場合があります。

<Bluetoothのみ>

※Bluetoothモジュールが内蔵されたBluetoothマウスに対応している機種。※Bluetooth5.2 HOGPに対応した機種。

## 13.対応OS

## <2.4GHzワイヤレス・Bluetooth共通>

●Windows 11.10 ●macOS 15.14.13.12.11

●Chrome OS

## <Bluetoothのみ>

●Android 10~14 ●iOS 16~18 ●iPadOS 16~18

※macOS・iOS・iPadOSは標準インストールされているSafari、Mail、テキスト エディット及びFinderなど、OS標準ドライバーでスクロール可能なアプリケーション のみスクロール可能です。ホイールボタン押下げによる動作はサポートしません。 ※機種により対応できないものもあります。 ※この文章中に表記されているその他すべての製品名などは、それぞれの

メーカーの登録商標、商標です。

## 14.保証規定

- 1)保証期間内に正常な使用状態でご使用の場合に限り品質を保証 しております。万一保証期間内で故障がありました場合は、弊社所 定の方法で無償修理いたしますので、販売店のレシートまたは領 収書を製品に添えてお買い上げの販売店までお持ちください。
   2)次のような場合は保証期間内でも有償修理になります。
  - (1)販売店のレシートまたは領収書をご提示いただけない場合。
  - (2)所定の項目をご記入いただけない場合、あるいは字句を

書き換えられた場合。

- (3)故障の原因が取扱い上の不注意による場合。
- (4)故障の原因がお客様による輸送・移動中の衝撃による場合。
- (5)天変地異、ならびに公害や異常電圧その他の外部要因による 故障及び損傷の場合。

(6)譲渡や中古販売、オークション、転売などでご購入された場合。

- 3)お客様ご自身による改造または修理があったと判断された場合は、 保証期間内での修理もお受けいたしかねます。
- 4)本製品の故障、またはその使用によって生じた直接、間接の損害に ついては弊社はその責を負わないものとします。
- 5)本製品を使用中に発生したデータやプログラムの消失、または破 損についての補償はいたしかねます。
- 6)本製品は医療機器、原子力設備や機器、航空宇宙機器、輸送設備 や機器などの人命に関わる設備や機器、及び高度な信頼性を必要 とする設備や機器やシステムなどへの組み込みや使用は意図され ておりません。これらの用途に本製品を使用され、人身事故、社会 的障害などが生じても弊社はいかなる責任も負いかねます。
- 7)修理ご依頼品を郵送、またはご持参される場合の諸費用は、お客 様のご負担となります。
- 8)保証規定は日本国内においてのみ有効です。

#### 保証期間1年

#### ※保証書は添付されていません。

※製品保証を受けるためにはレシートまたは領収書などが必要になります。

サンワダイレクト / 〒700-0825 岡山県岡山市北区田町1-10-1 TEL.086-223-5680 FAX.086-235-2381 CF/AB/HA

サンワサプライ株式会社

本取扱説明書の内容は、予告なしに変更になる場合があります。

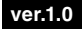